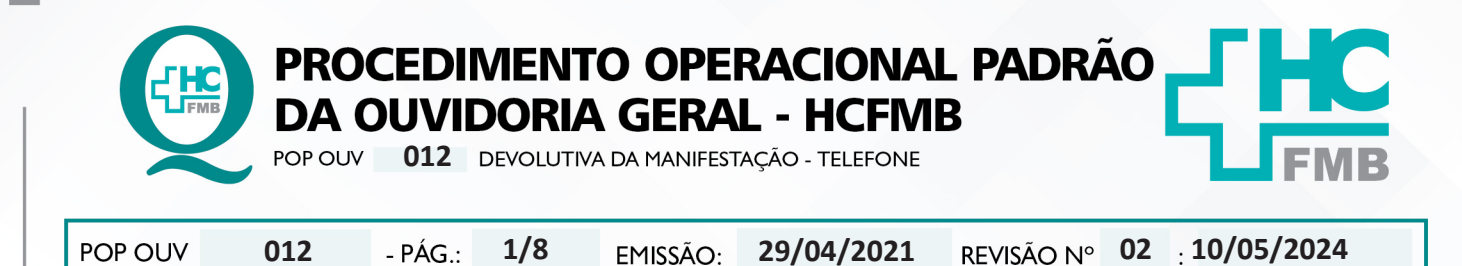

#### 1. OBJETIVO:

Transmitir a resposta institucional do HCFMB, a emissão é de responsabilidade do gestor da área envolvida citada na manifestação, bem como atender as políticas públicas e ordenamentos jurídicos, os quais norteiam o direito de resposta, a valorização da opinião do usuário frente aos serviços recebidos pelo Estado, e a humanização do atendimento. É de suma importância responder ao usuário, de forma rápida e eficiente, o que impacta na percepção positiva da sociedade quanto a gestão do HCFMB. A comunicação é de responsabilidade da Ouvidoria-Geral.

#### 2. ABRANGÊNCIA:

Complexo Hospital das Clínicas da Faculdade de Medicina de Botucatu (HCFMB), Pronto Socorro Adulto – Dr. Virgínio José Lunardi (PSA), Pronto Socorro Pediátrico – Prof. Dr. Antonio de Pádua Campana (PSP), Hospital Estadual de Botucatu (HEBO), Serviço de Atenção e Referência em Álcool e Drogas (SARAD) e Casas de Apoio (CA). Público Atendido: Usuários do Sistema Único de Saúde (SUS) e Saúde Suplementar (SS).

#### 3. MATERIAIS E RECURSOS NECESSÁRIOS:

#### 3.1. Equipamentos de Proteção Individual (EPI's): não se aplica

**3.2. Materiais Específicos para o Procedimento:** Sistema Hospitalar Informatizado MV e Sistema Ouvidor SES/SP e Telefone Institucional.

#### 4. **PROCEDIMENTOS:**

4.1. Acessar o Sistema Ouvidor SES/SP (https://ouvidorses.sp.gov.br), inserir usuário, senha, Recaptcha e logar no Sistema;

| Sistema Ouvidor SES/SP - Oficial.<br>Resolução SS - 31, de 06-04-2018. |
|------------------------------------------------------------------------|
| Usuário<br>Senha @                                                     |
| Novo usuário Esoueci minha senha                                       |
| Não sou um robô<br>ncCAPTCHA<br>mensus * tensa<br>✔ Logar no Sistema   |

Aprovação da Superintendência: Prof. Dr. José Carlos Souza Trindade FIlho

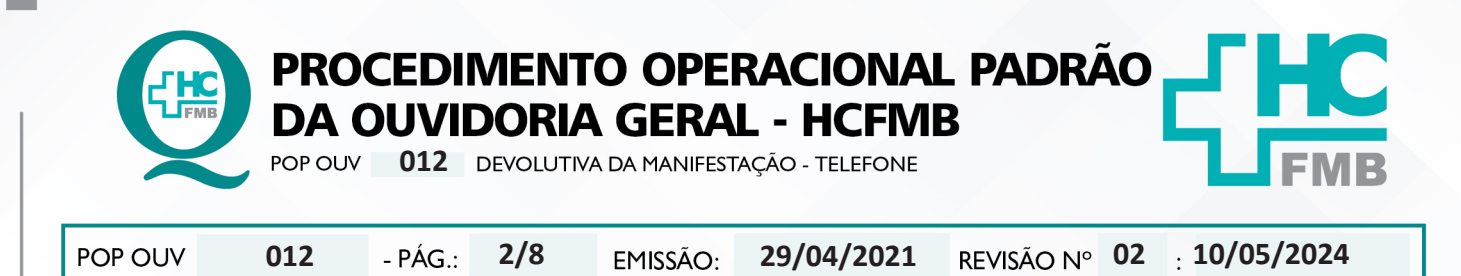

4.2. Abrir o Sistema Ouvidor SES/SP > Módulo Acompanhamentos > <u>Enviadas Sem Sistema</u> <u>Sub Rede</u> > clicar em **Respondida, abrirá listagem com as manifestações respondidas que aguardam** comunicação da Ouvidoria-Geral;

|                                             | Manifestações Env                    | iadas sem Sistema |       |                                                         |             |            |           |               |          |
|---------------------------------------------|--------------------------------------|-------------------|-------|---------------------------------------------------------|-------------|------------|-----------|---------------|----------|
|                                             | in Sealer Million<br>Reservation(27) | hersten p         |       | Q Property                                              |             |            |           |               |          |
|                                             |                                      | Protocola D       |       | Destination / Setur / Unidede                           | Contracts   | Status     | Saple Pos | ridada plan   |          |
|                                             |                                      | 664602            | N.D.Y | 040-004 derevice Visition                               | Internation | Respondida | rite      | ****          | 4        |
| Enviadas sem sistema Sub-Rede               |                                      | 664550 11         | 123.4 | Std-div-darance memory                                  | Serenado    | Respondida | nia       | tere 🖸        | 2        |
|                                             |                                      | 666249 11         | -045  | 040-0807-derende de Buerrez Disprocetos e Templotos     | Services    | Reposids   | 100       | ****          | 2        |
| Decebidae da Deda                           |                                      | 665753 11         | 400   | ded-der-der                                             | Serenado    | Respondida | ndu       | **** <b>6</b> | 1        |
| Recebuas ua neue                            |                                      | 474042 **         | 1995  | 343-5M-darancia Walton                                  | Serviceples | Reposide   | 1 day     | sada 🖸        | £        |
|                                             |                                      | 674021 **         | 1000  | RP-Contenatora Vanka                                    | factamagie  | Reposida   | 144       | trada 🖸       | <u>.</u> |
| <ul> <li>Finalizar Manifestações</li> </ul> |                                      | 664252            | AD0   | GAG-GEOT-Garancia de Brames Diagnostico a Tanapálistico | farte/sagin | Respondeda | 1. Bar    | 1940          | £1.      |
|                                             |                                      | 667683            | 100   | RD-Combination Visition                                 | Parlamado   | Respondeda | 104       | ***           | <u>1</u> |
| <ul> <li>Área restrita</li> </ul>           |                                      | 676739 11         | 104   | DHD-DH-Derevia Walka                                    | Intellector | Respondeda | 100       | ***           |          |
|                                             |                                      | 476517            | *00   | DHD-DM-Darencia Welfine                                 | Peranaja    | Respondeda | 1.04      | ··• 6         | 4        |
|                                             |                                      | Raw 1 Hustor 10 W |       |                                                         |             |            |           | (1 × 10 m)    | 15       |

4.3. Clicar em Abrir (ícone carta azul),abrirá uma nova tela com a Manifestação para Área envolvida e Resposta da Área Envolvida;

4.4. Analisar a resposta recebida se atende aos fatos ou questionamentos relatados pelo usuário;

| Sinferna Ouwdor SES/SP - Unidade de Saúde : HC<br>maine Lagate : Rents Marie Divers                                                                                                    | BOTUCATU - UNESP                                                                                               |                          |
|----------------------------------------------------------------------------------------------------|----------------------------------------------------------------------------------------------------|--------------------------|
| Aprilmentes Description                                                                                                    | aktivite Anna Departmente Annapataterite Penjater Saarle Relative Own                                          | and to be                |
| Thereich a Province and table a                                                                                                    |                                                                                                    |                          |
| Annual of the second second se |                                                                                                    |                          |
|                                                                                                    | RESPOSTA DA ÁREA ENVOLVIDA 03/06/2023                                                                          |                          |
|                                                                                                    | # 100e                                                                                                    |                          |
|                                                                                                    |                                                                                                    |                          |
|                                                                                                    | Gee deveja faser con essa manhedação?<br>O Acetar O Repetar O Repetar to legar da área O Novo destrutário      |                          |
|                                                                                                    | Protocole (Jula Mandevisção Canadicação Nome                                                                   |                          |
|                                                                                                    | energy sheeter standage 389.535 MAQSUEL GAMARGO ROCHIQUES                                                      |                          |
|                                                                                                    | Cudos da Manifestação                                                                                          |                          |
|                                                                                                    | And a second second second second second second second second second second second second second second second |                          |
|                                                                                                    |                                                                                                    |                          |
|                                                                                                    |                                                                                                    |                          |
|                                                                                                    | · · · · · · · · · · · · · · · · · · ·                                                                          |                          |
|                                                                                                    | Responda da área envolvida                                                                                     |                          |
|                                                                                                    | 28/04/2023 13 53:00                                                                                            |                          |
|                                                                                                    |                                                                                                    |                          |
|                                                                                                    |                                                                                                    |                          |
|                                                                                                    |                                                                                                    |                          |
|                                                                                                    |                                                                                                    |                          |
|                                                                                                    |                                                                                                    |                          |
|                                                                                                    |                                                                                                    |                          |
|                                                                                                    |                                                                                                    |                          |
|                                                                                                    | . Tadas Analas reservadas 3 lacentaris de Catalo de Salak de Nas Paule - Versile N.A                           |                          |
| excenterie de Exterio de Taxide de São Paulo                                                                                                    | Benanschilde per Editor Red Specification                                                                      | Search Max, 11 do Max do |

4.5. Na hipótese da resposta não estar de acordo, clicar em Rejeitar ou Novo destinatário;

4.6. Na sequência abrir o **Módulo Pesquisar** > <u>Manifestação</u>, inserir o **Protocolo (número)**, clicar em **Pesquisar**, abrirá uma nova tela, clicar no ícone **Editar o Registro** (ícone lápis cinza). A manifestação será visualizada, anotar os telefones do usuário;

Aprovação da Superintendência: Prof. Dr. José Carlos Souza Trindade FIlho

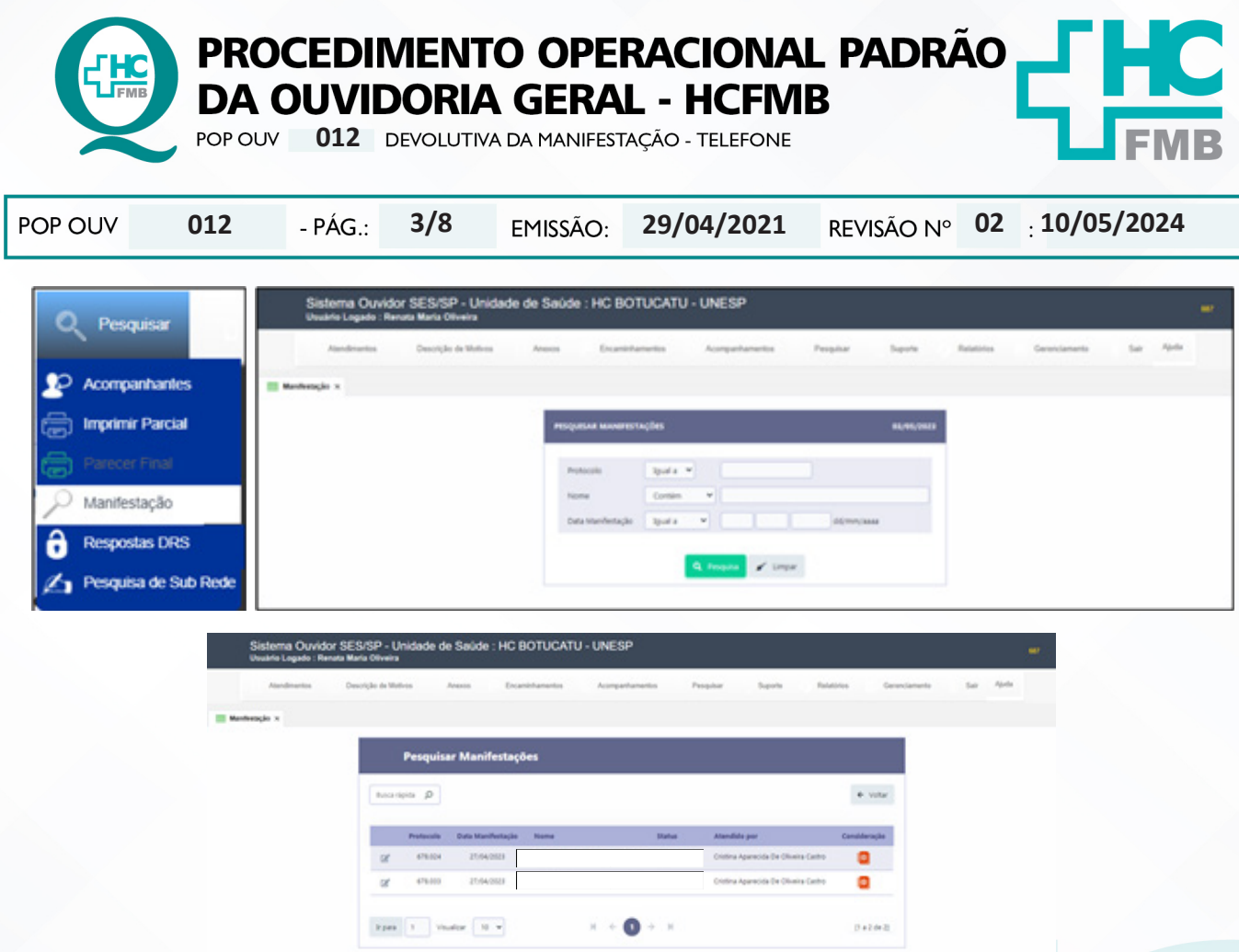

4.7. Discar 0 (zero) mais o código de área (se necessário) e o número de telefone;

4.8. Comunicar-se sempre de forma clara e com linguagem de fácil compreensão;

4.9. Desejar Bom dia! Boa tarde! Identificar-se (comunicar nome [funcionário] e Ouvidoria-Geral HCFMB);

4.10. Perguntar o nome do interlocutor e anotar no caderno;

4.11. Caso não seja o próprio usuário, perguntar o grau de parentesco (relação com o usuário) e anotar no caderno. Indagar se o interlocutor pode receber a resposta e transmitir para o usuário; Comunicar a resposta para interlocutor que tenha 16 anos ou mais;

4.12. Solicitar que o interlocutor tenha caneta e papel para escrever a comunicação (resposta);

4.13. Na condição de <u>análise procedente da resposta</u>, ler para o usuário a resposta emitida pelo gestor de forma clara, comunique antes de iniciar a leitura o nome do gestor e função;

4.14. No caso do paciente <u>não aceitar a resposta</u>, clicar em **Volta para o Encaminhamento**, e comunicar ao usuário que a manifestação será enviada novamente para o gestor solicitando uma nova resposta;

4.15. Usuário concordou com a resposta, clicar em <u>aceitar a resposta</u> >Abrir o **Módulo Acompanhamentos** > <u>Finalizar Manifestações</u>, selecionar a manifestação e clicar em **Finalizar** (ícone mão azul com lápis). O Sistema direcionará para o formulário **Parecer Fina**l;

Aprovação da Superintendência: Prof. Dr. José Carlos Souza Trindade FIlho

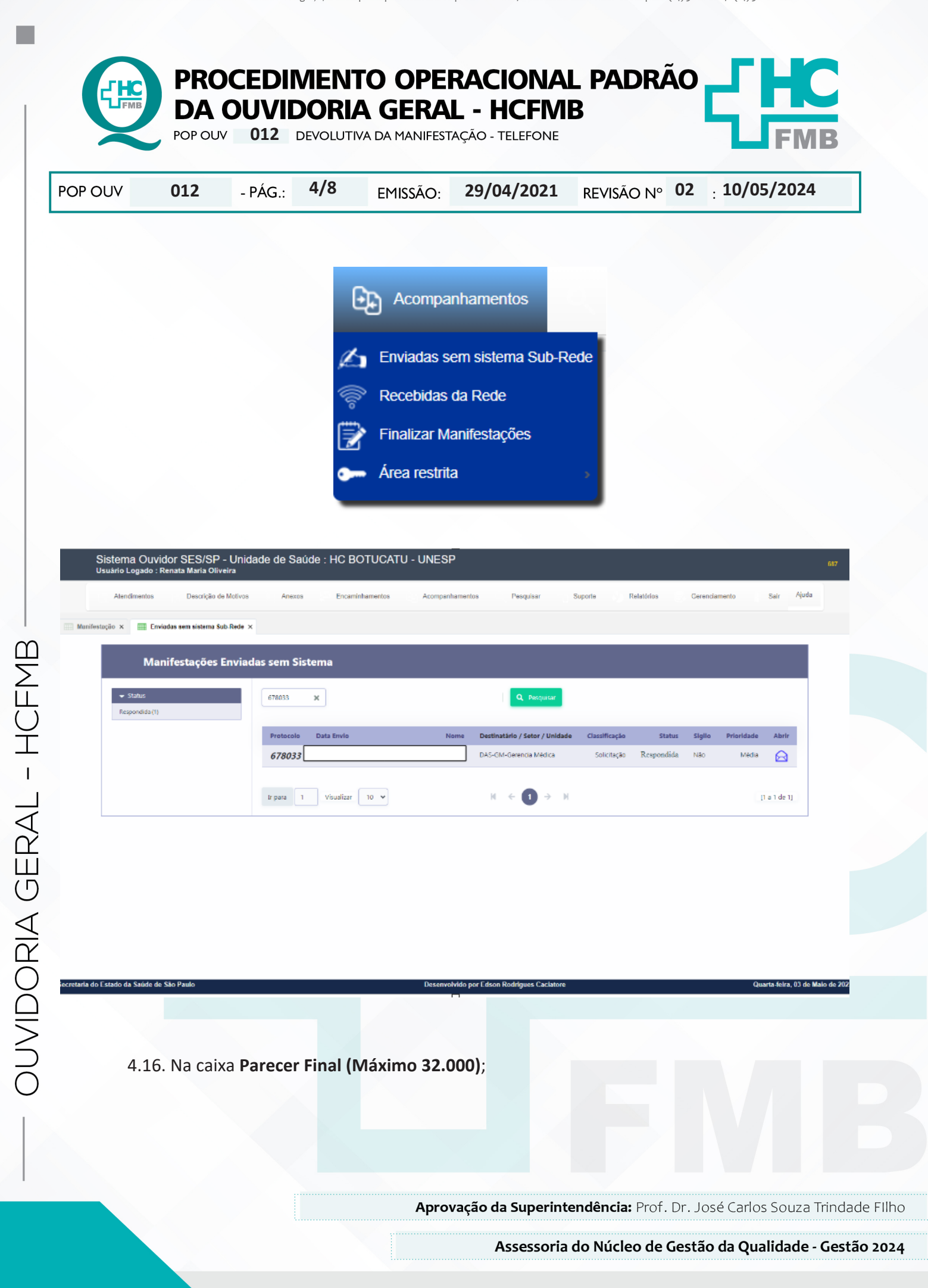

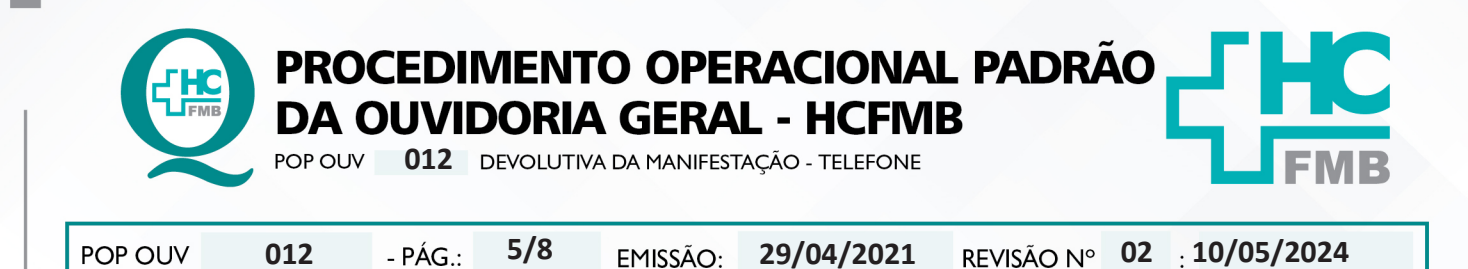

EMISSÃO:

4.17. Preencher com os seguintes dados: Data: 00/00/0000 [data que a resposta está sendo comunicada]; Horário: 00:00 [horário em que a resposta está sendo comunicada]; Pessoa Notificada [nome do usuário que está recebendo a resposta]; Parentesco [vínculo que se tem com o usuário], Meio de contato [presencial]; Execução [nome do funcionário que está comunicando a resposta]; Análise do Doador / Paciente Satisfeito / Insatisfeito [usuário ficou satisfeito ou insatisfeito com a resposta?], ou alguma informação emitida pelo usuário ou funcionário, em seguida clicar em Parecer Final (ícone disquete) e copiar e colar a Resposta da Área Envolvida logo na sequência;

REVISÃO N°

4.18. Depois do Parecer Final concluído a manifestação é Finalizada (manifestação completou todo o ciclo de tramitação), e somente poderá ser localizada no Módulo Pesquisar;

| Annumentos       Descripão de Nativos       Annumentos       Estaminhamentos       Pesquisar       Buporte       Relativos       Guernamento       Suborte       Annumentos       Descripão de Nativos         Manhestegio x       Emisdos sem sistema tob-Rede x       Emisdos sem sistema tob-Rede x       03/05/2023       Image: Comparison of the Subort of Comparison of the Subort of Comparison of Comparison of Comparison o |             |
|----------------------------------------------------------------------------------------------------|-------------|
| Munfostação x Etrada sem sadema Bub-Rede x       RESPOSTA DA ÁREA ENVOLVIDA     03/05/2023            ← votar           ← votar        Que deseja fazer com essa manifestação?           Acetar © Responder no lugar de área © Nova destinatário                                                                                                    |             |
| RESPOSTA DA ÁREA ENVOLVIDA     03/05/2023            ← Votar              Que deseja fazer com essa manifestação?             Que deseja fazer com essa manifestação?                                                                                                    |             |
| Que déseja fazer com essa manifestação?<br>○ Aceitar ○ Reijolar :> Reijonder no lugar de área ○ Nova destinatário                                                                                                    |             |
| Que deseja fazer com essa manifestação?<br>○ Aceitar ○ Registar ○ Responder no lugar du aina ○ Nova destinatário                                                                                                    |             |
|                                                                                                    |             |
| Protocolo Data Mantestação Classificação Nome<br>678033 z7704/2023 5 Soliciteção                                                                                                    |             |
|                                                                                                    |             |
|                                                                                                    |             |
| Resposta da área envolvida<br>22.04/07/213.43.00                                                                                                    |             |
|                                                                                                    |             |
|                                                                                                    |             |
|                                                                                                    |             |
|                                                                                                    |             |
| Todos direitos reservados à Secretaria de Estado da Saúde de São Paulo - Versão 9.0<br>Secretaria de Estado da Saúde de São Paulo - Versão 9.0<br>Desenvolvido por Estos Ródrigues Castalore - Quarta Avea, Ga                                                                                                    | Maio de 207 |

4.19. Anotar as informações efetuadas na Planilha Rastreabilidade (ano atual).

4.20. Preencher Planilha Rastreabilidade (ano atual) > Ouvidoriahc > Ouvidoria Geral > Atualização > Rastreabilidade > Planilha Rastreabilidade (ano atual): Nome do Usuário [nome completo do usuário/doador]; Protocolo SES [número de protocolo do Sistema Ouvidor SES/SP]; Telefones [números de telefones informados pelo usuário]; Tentativa 1 [data, horário, indicar o que a ligação apresentou: ocupado, somente chama, caixa postal, fora de área, etc.]; Tentativa 2 e Tentativa 3 [seguir os passos da Tentativa 1]; Resolvida Sim / Não [manifestação foi resolvida?] e Satisfeito ou Insatisfeito [avaliação do usuário perante a resposta recebida?] Nome do funcionário [que executou].

Aprovação da Superintendência: Prof. Dr. José Carlos Souza Trindade FIlho

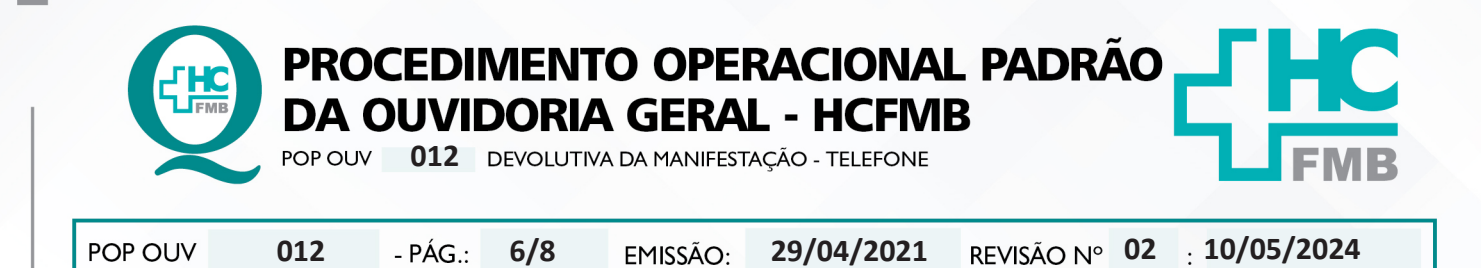

4.21. Emitir correspondência com a resposta conforme **POP OUV 013**, após 3 (três) tentativas [dias e períodos diferentes].

### 5. CONTINGÊNCIA:

Não se aplica.

### 6. OBSERVAÇÕES:

Não se aplica.

# 7. RESPONSÁVEIS PELA ELABORAÇÃO DO DOCUMENTO:

**7.1. Autores:** Sheila Luana Sales Abrantes Tancler, Renata Maria de Oliveira e Cristina Aparecida de Oliveira Castro.

7.2. Revisores: Renata Maria de Oliveira.

Aprovação da Superintendência: Prof. Dr. José Carlos Souza Trindade FIlho

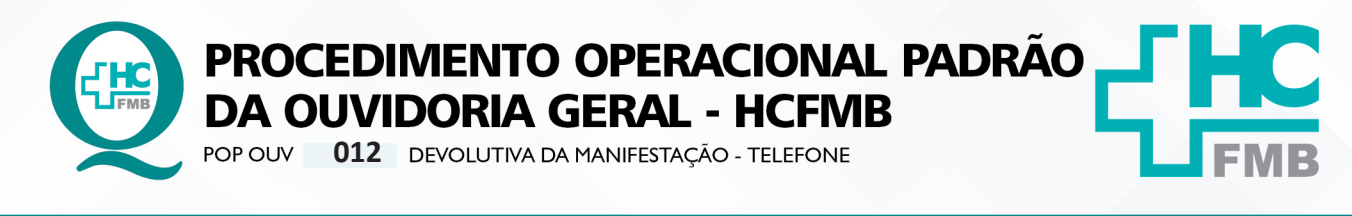

POP OUV 012 - PÁG.: 7/8 EMISSÃO: 29/04/2021 REVISÃO Nº 02 : 10/05/2024

## 8. REFERÊNCIAS BIBLIOGRÁFICAS:

- BRASIL. Lei nº 13.709, de 14 de agosto de 2018. Altera a Lei nº 13.709, de 14 de agosto de 2018, para dispor sobre a proteção de dados pessoais e para criar a Autoridade Nacional de Proteção de Dados; e dá outras providências.

- MINISTÉRIO DA SAÚDE. Ouvidoria Geral do SUS. Manual das Ouvidorias Públicas do SUS. Brasília: Ministério da Saúde, 2014.

- SÃO PAULO (Estado). Decreto nº 60.399, de 29 de abril de 2014. Dispõe sobre a atividade das Ouvidorias instituídas pela Lei nº 10.294, de 20 de abril de 1999. São Paulo: São Paulo, 2014.

- SÃO PAULO (Estado). Lei nº 10.294, de 20 de abril de 1999. Dispõe sobre a proteção e defesa do usuário do serviço público do Estado.São Paulo: São Paulo, 1999.

- SECRETARIA DE SAÚDE DO ESTADO DE SÃO PAULO. Ouvidoria Central. Manual do Sistema Informatizado Ouvidor SES. São Paulo: Secretaria de Saúde do Estado de São Paulo, 2015.

- SECRETARIA DE SAÚDE DO ESTADO DE SÃO PAULO. Ouvidoria Central. Diagrama de Atividades do Sistema SES Ouvidor On-line. São Paulo: Secretaria de Saúde do Estado de São Paulo, 2018.

- SECRETARIA DE SAÚDE DO ESTADO DE SÃO PAULO. Resolução SS – nº 31/2018. Dispõe sobre a obrigatoriedade do uso do Sistema Ouvidor SES/SP online para gerenciamento das manifestações apresentadas nos serviços de Ouvidoria vinculadas à SES/SP e dá providências correlatas. São Paulo: Secretaria de Saúde do Estado de São Paulo, 2018.

Aprovação da Superintendência: Prof. Dr. José Carlos Souza Trindade FIlho

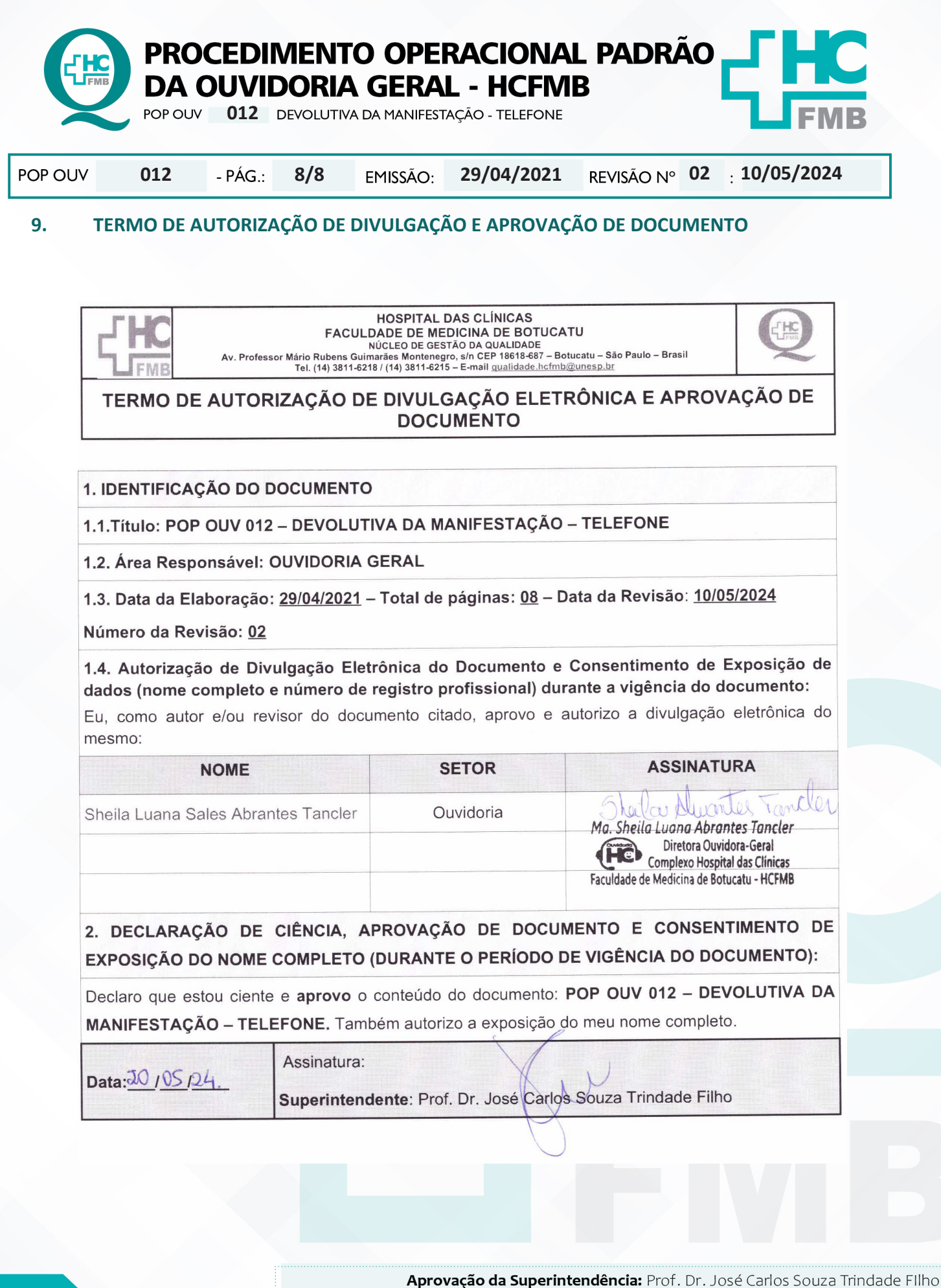

- OUVIDORIA GERAL - HCFMB